## 4. 방학 중 국외 여행 신고서 제출

국외여행 신고서는 국외출장 신고서를 이용하여 제출한다.

| 직번            |               | 성명                     | 소속                        |      |                      | 주민등록번호          | 최초임용      |
|---------------|---------------|------------------------|---------------------------|------|----------------------|-----------------|-----------|
| 직명            |               | 현직명임용일                 | 대표보직                      | 대표보직 |                      | 대표보직임명일         |           |
| ·목에 특수문자(&, @ | 9,\$,', 등) 입력 | 시 자료는 저장되나 출장신청서(결재) 3 | 회시 오류가 발생하므로 입력을 하지 마십시오. |      |                      |                 |           |
| 출장기간          | 4-1           | 2023-08-23             | ~ 2023-08-24              | * 2  | 명령일자                 | 2023-08-21      | ****      |
| 출장구분1         | 4-2           | 04 7 E}                |                           | * v  | 출장구분2                | 선택안함            |           |
| 참가형태          |               | 선택안함                   |                           | ۷    | 학회(주관기관)명            |                 |           |
| 출장기관          | 4-3           | 여행                     |                           |      | 출장지 <mark>4-5</mark> | JA00 일본 (국가명 입력 |           |
| 출장목적          | 4-4           | 해외여행                   |                           |      | 출장비지급여부              | 선택안함            | ∨ □공용차량이용 |
| 동승여부          |               | ◉해당없음 ○운전자 ○동승         | 자                         |      | 식사제공                 | 0               | ō         |
| 숙박제공          |               | 0                      | 일                         |      |                      |                 |           |

- 4-1. 출장기간: '여행기간' 입력
- 4-2. 출장구분: '04 기타' 선택
- 4-3. 출장기관: '여행' 입력
- 4-4. 출장목적: '해외여행' 입력
- 4-5. 출장지: 여행지'국가명'선택
- 4-6. 여비계산: '자비' 선택

| [교무위원]<br>*3중수발신: 학과-단과대학행정실-교무팀<br>[교원]<br>*2중수발신: 학과-단과대학행정실 |  |
|----------------------------------------------------------------|--|